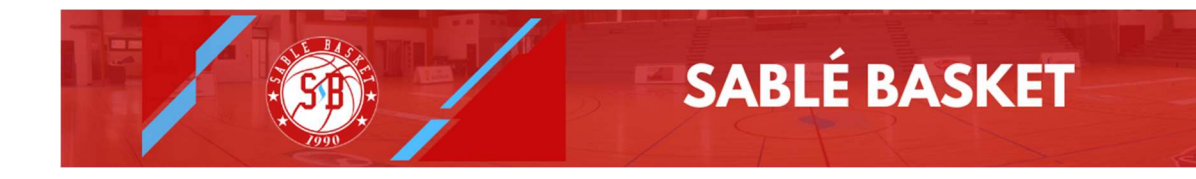

## Guide Boutique Sablé Basket 2024/2025

1/ Connectez-vous à l'adresse :

https://b9.intersport-boutique-club.fr/1917-SABLBASKET

Ou scannez ce QR Code :

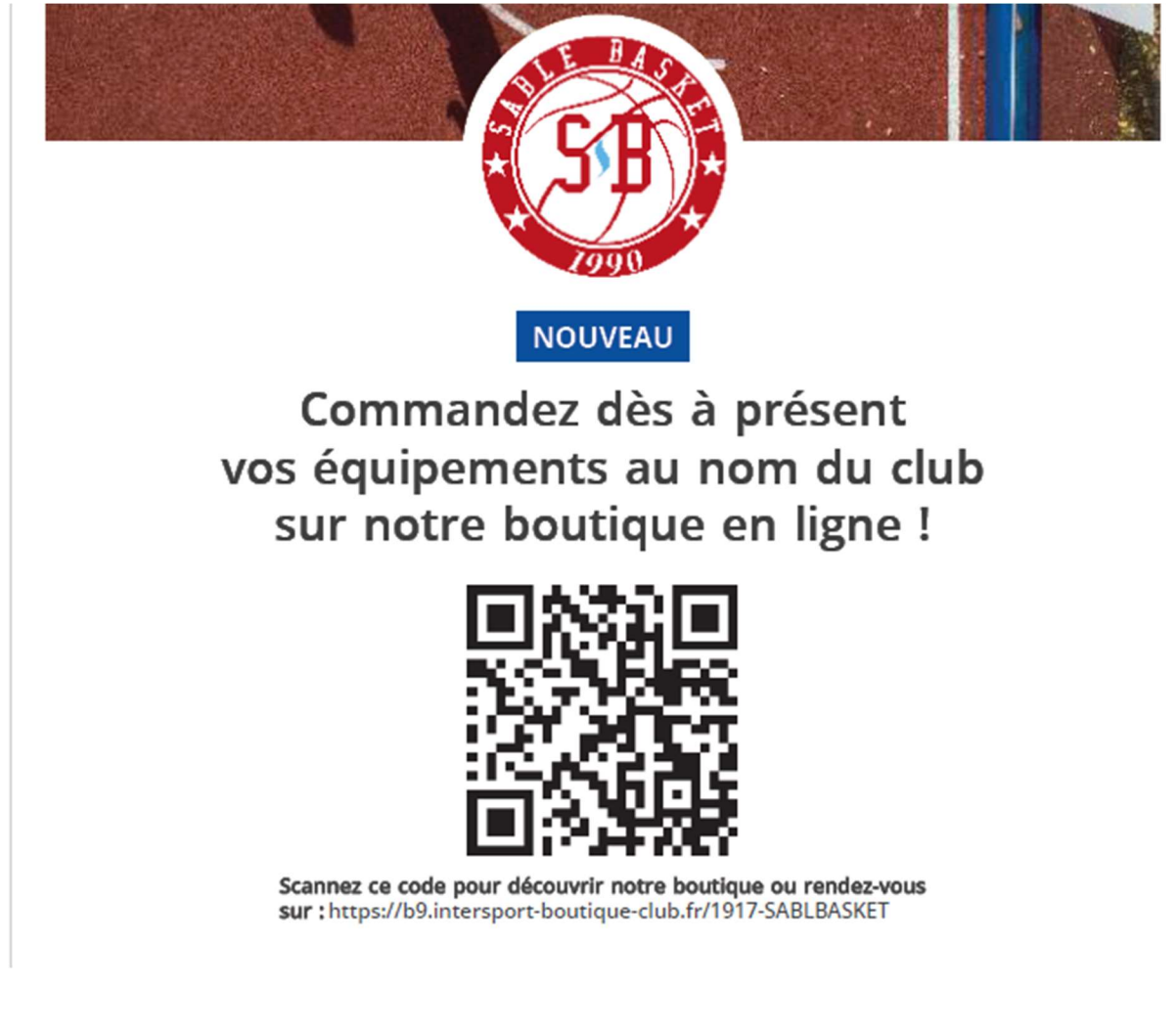

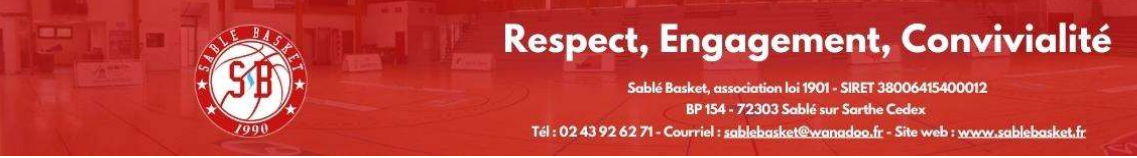

Page 1 sur 4

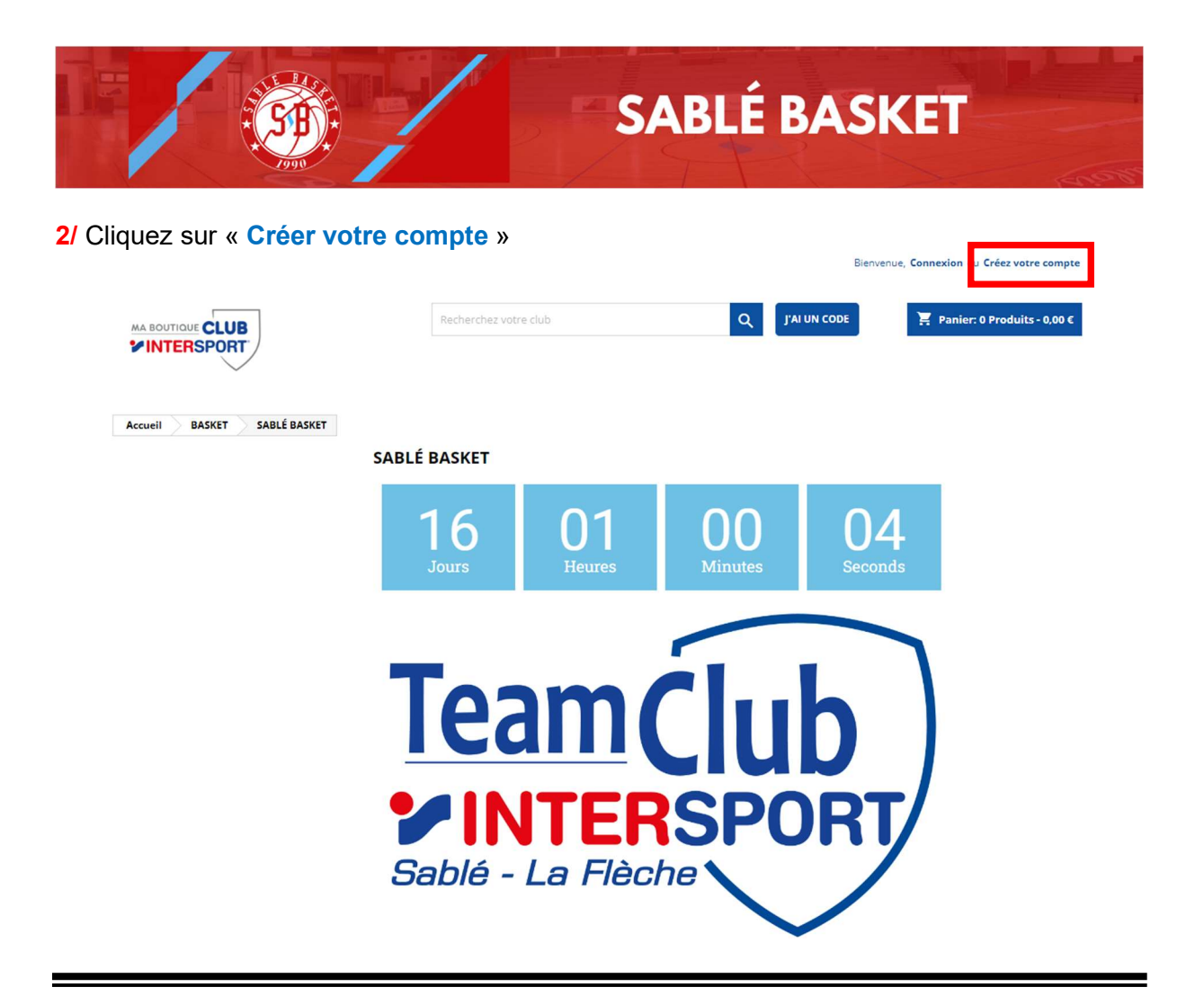

3/ Complétez le formulaire en indiquant bien SABLE BASKET dans la zone « Choisir mon club » puis cliquez sur « Enregistrer ».

| CRÉEZ | VOTRE | COMPTE |
|-------|-------|--------|
|       |       |        |

|                                     | Vous avez déjà un compte ? <u>Connectez-vous !</u> |             |
|-------------------------------------|----------------------------------------------------|-------------|
| Titre                               | ○ M ○ Mme                                          |             |
| Prénom                              | lb                                                 |             |
| Nom                                 | b                                                  |             |
| E-mail                              | b                                                  |             |
| Mot de passe                        | ;1 MONTRER                                         |             |
| Date de naissance                   | DD/MM/YYYY <b>[]</b><br>(Ex.: 31/05/1970)          | Optionnel   |
| Choisir mon club                    | SABLÉ BASKET                                       |             |
| Vous avez un code<br>adhérent club? | li)                                                | Optionnel   |
|                                     |                                                    | ENREGISTRER |

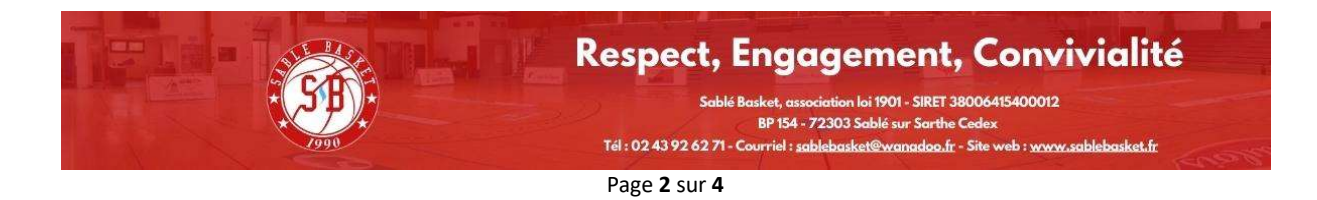

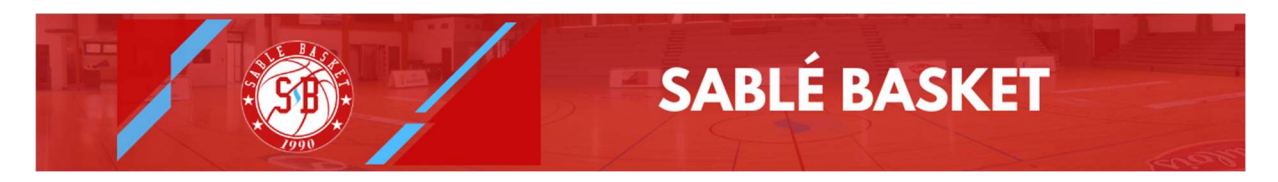

4/ Vous avez à présent accès à l'intégralité de nos produits avec les remises associées.

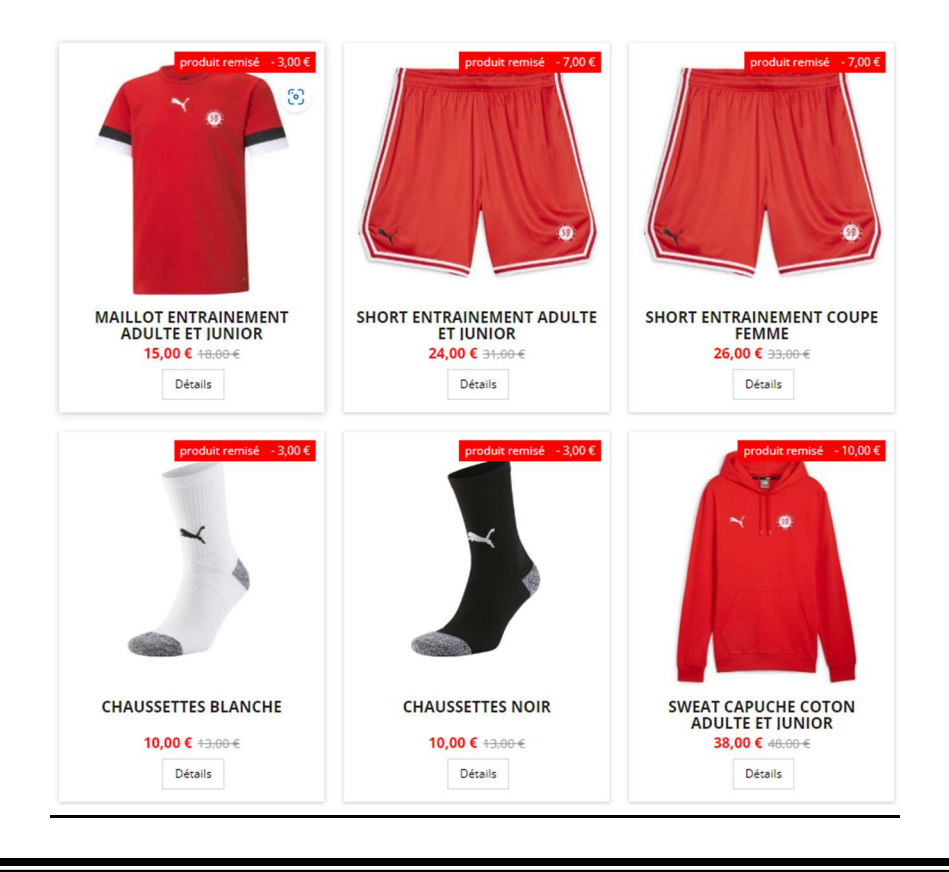

5/ Sélectionnez vos produits, choisissez votre taille et ajoutez-les au panier.

| SABLÉ BASKET MAILLOT ENTRAINEMENT ADULTE ET J | JNIOR                                                                                                    |
|-----------------------------------------------|----------------------------------------------------------------------------------------------------|
|                                               | -4,00 €       MAILLOT ENTRAINEMENT ADULTE ET         JUNIOR       Référence 704938/932 -01         Référence 704938/932 -01       Marque Puma |
|                                               | Note ☆☆☆☆ 🏕 Donnez votre avis                                                                                                    |
|                                               | Taille<br>L ~                                                                                                    |
|                                               | 21,00 €       17,00 €       Économisez 4,00 €       TTC         Quantité       1       2       1       2                                      |
|                                               | <ul> <li>Ajouter au panier</li> <li>Disponible sous 2 a 4 semaines</li> </ul>                                                                 |

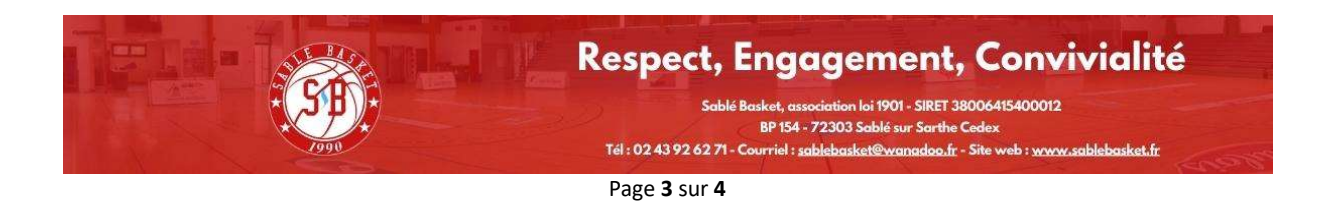

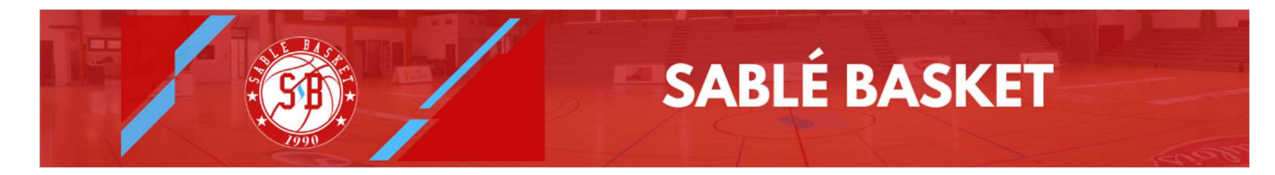

## 6/ Finalisez votre commande et cliquez sur «COMMANDER »

| PANIER               |                                                     | 1 article                   | 17,00 €           |
|----------------------|-----------------------------------------------------|-----------------------------|-------------------|
|                      | MAILLOT ENTRAINEMENT<br>ADULTE ET JUNIOR<br>17.00 € | Retrait                     | offert            |
| Continuer mes achats | Taille: L                                           | Total TTC<br>Taxes incluses | 17,00 €<br>2,83 € |
|                      |                                                     | COMMANDE                    | R                 |

7/ Complétez vos informations personnelles et adresse. Veillez à indiquer ensuite les nom, prénom et catégorie du licencié afin de faciliter la distribution.

| ~ | INFORMATIONS PE                                                                                                    | RSONNELLES      |                                        | 🖍 modifier |  |
|---|----------------------------------------------------------------------------------------------------|-----------------|----------------------------------------|------------|--|
| ~ | ADRESSES                                                                                                    |                 |                                        | / modifier |  |
| 3 | MODE DE RETRAIT                                                                                                    |                 |                                        |            |  |
|   | •                                                                                                    | Retrait au club | Retrait des produits auprès du<br>club | offert     |  |
|   | Merci de nous indiquer le prénom, nom et la catégorie de la discipline sportive du destinataire de la comm<br>pour faciliter la transmission du (des) produit(s). |                 |                                        |            |  |
|   | DUPONT Jean - U15G                                                                                                    |                 |                                        | 4          |  |
|   |                                                                                                    |                 |                                        | CONTINUER  |  |

8/ Procédez au paiement et nous vous informerons quand votre commande sera disponible.

{Fin du document}

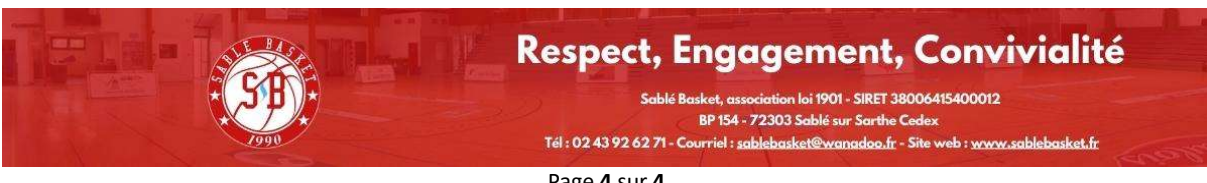

Page 4 sur 4